### Zoomウェビナーに参加する方法 ご参加前に必ずお読みください ※ブラウザ版のご案内もございます

2021年2月作成

2021年3月更新

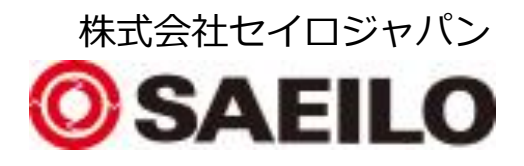

## 目次

- 参加にあたって準備すること
  - <u>はじめに</u>
  - <u>システム要件</u>
  - <u>参加方法</u>
- <u>開始前のテスト</u>
- セミナー機能のご紹介
- <u>退出方法</u>
- <u>ブラウザから参加する方法</u> ※Zoomをインストールできない方向け
  - <u>まずは対応ブラウザ(ウェブクライアント)を準備する</u>
  - 現在のバージョンを確認する方法
  - <u>参加方法</u>

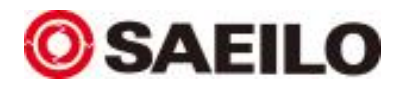

# 参加にあたって準備すること

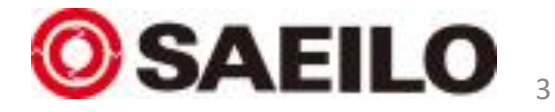

はじめに

- Zoom最新版を準備する
  - 本セミナーはビデオ会議ツール『Zoom』を使ったセミナーとなります。
  - ご参加の前にZoomの最新版と『開始前のテスト』をご参照の上、接続の確認 をよろしくお願いいたします。
  - Zoomをお持ちでない方は<u>こちら</u>にてダウンロード後、インストールしてください。
  - 既にお持ちの方で、最新版へアップグレードする方法は下記リンク内でご紹介しております。動画解説もございますので、ご不明な方はご覧ください。
    <a href="https://support.zoom.us/hc/ja/articles/201362233">https://support.zoom.us/hc/ja/articles/201362233</a>
- ブラウザ版を使いたい/Zoom使用が禁止されている
  - Zoomがインストールできない方はブラウザ版をご利用下さい。 詳細は本資料の後半『<u>ブラウザから参加する方法</u>』にてご案内しております。
  - お客様の都合によりZoomアプリ、ブラウザ版が禁止されている場合、基本的にZoomのWebセミナーは閲覧できませんので、ご了承ください。

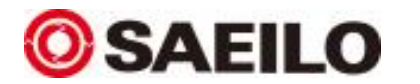

※Zoomに関するサポートはZoom公式様へお問い合わせください。

#### システム要件

- Zoomアプリのインストールまたはブラウザ版をご利用いただき、7日前と 前日、当日にお送りするメール記載のURLよりご参加いただきます。 インストールの際はシステム要件をご確認ください。
- PCをお使いのお客様
  - Windows、macOS、およびLinuxのシステム要件は<u>こちら</u>よりご確認ください。
- スマートフォン、タブレットなどモバイル端末をお使いのお客様
  - iOS、iPadOS、Androidのシステム要件は<u>こちら</u>よりご確認ください。
  - スマートフォンの場合は文字が見えにくい可能性がございます。
    また弊社セミナーはWindowsのPCを利用してご覧いただくことを推奨しております。本資料のご案内はWindows PC利用者をメインとしておりますので、
    Zoomセミナーが初めての方は、モバイル端末を避け、WindowsのPCでご参加することをお勧めいたします。

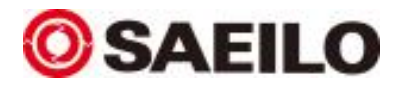

参加方法

- 案内メールから参加
  - 配信URLが7日前、前日、当日に届きます。『セミナー会場URL』をクリックしてください。
    ※実際の案内メールと画像は若干異なる場合がございます。
  - ご参加前に『Zoomウェビナーに参加する方法』をご一読ください。(本資料になります)

当日の開始10分前には入場くださるようご準備をお願いいたします。 次のURLより、セミナー会場にご入場ください。

◇お申込みセミナー名 「マシニングセンターで寸法測定!! 機上測定とは?」

◇日時 日程:2021年2月9日(火) 時間:14:00-15:00

セミナー会場URL: <u>https://zoom.us/j/94832628300?pwd=aVF4WGd2VkZHLzIYWWtYR3Iram95QT09</u>

※あらかじめ参加方法をご確認ください。

Zoomウェビナーに参加する方法▼

https://www.saeilo.co.jp/dcms\_media/other/Zoom\_Webinar20210112.pdf

当日はよろしくお願いいたします。

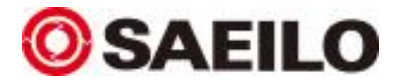

- URLをクリック後の画面
  - 以下の画像のようにブラウザが立ち上がり、① Zoom Meetingを開くダイアログと②ブ ラウザに『ミーティング』を起動するボタンの表示が現れます。①または②から、ミー ティングを起動してください。

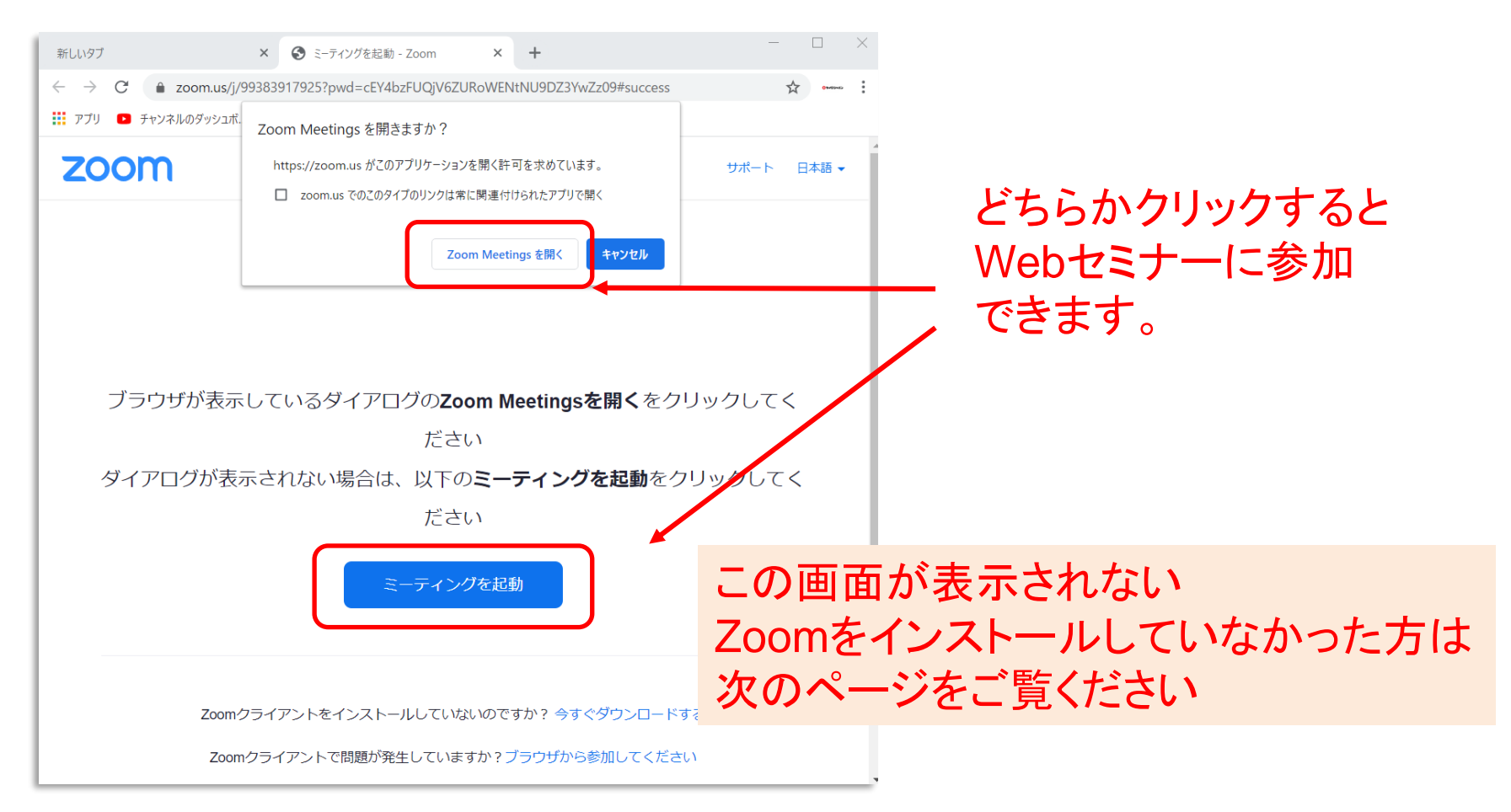

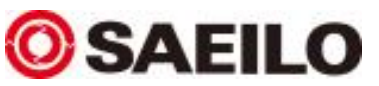

※ご利用ブラウザにより、画像とは異なる場合がございます。

- ブラウザが開かれず、Zoomを起動できない場合
  - メールにて案内したセミナーURLをコピーし、ブラウザの『アドレスバー』へ貼り付けてエンターキーを押してください。

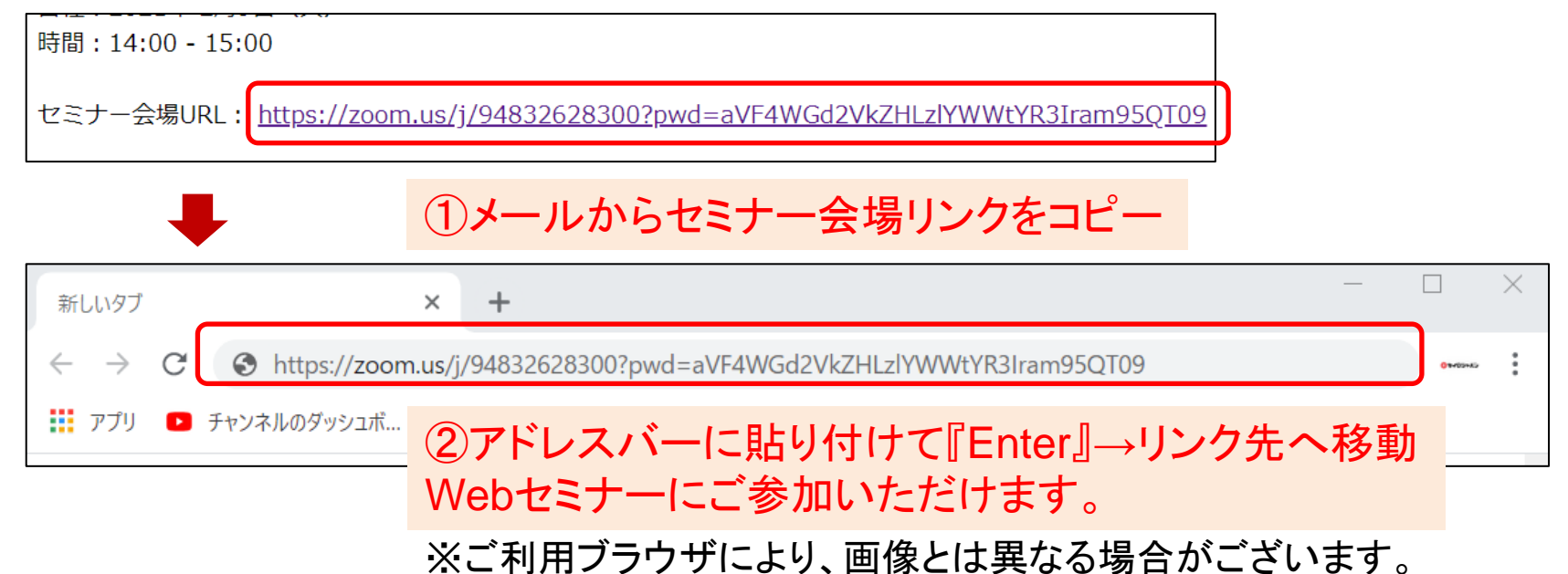

- Zoomをインストールしていなかった場合
  - 最初にZoomミーティングを開始または参加される際に、ウェブブラウザのクライアントから自動的にダウンロードされます。ここから手動でダウンロードすることもできます。
    ダウンロード後、ダウンロードファイル『ZoomInstaller』を実行してインストールしてください。
    その後、再度セミナー案内メールより、セミナー会場URLをクリックしてください。

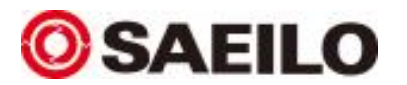

# 開始前のテスト

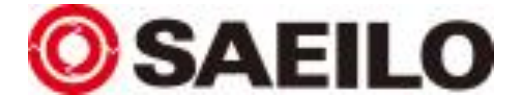

#### セミナー画面サンプル

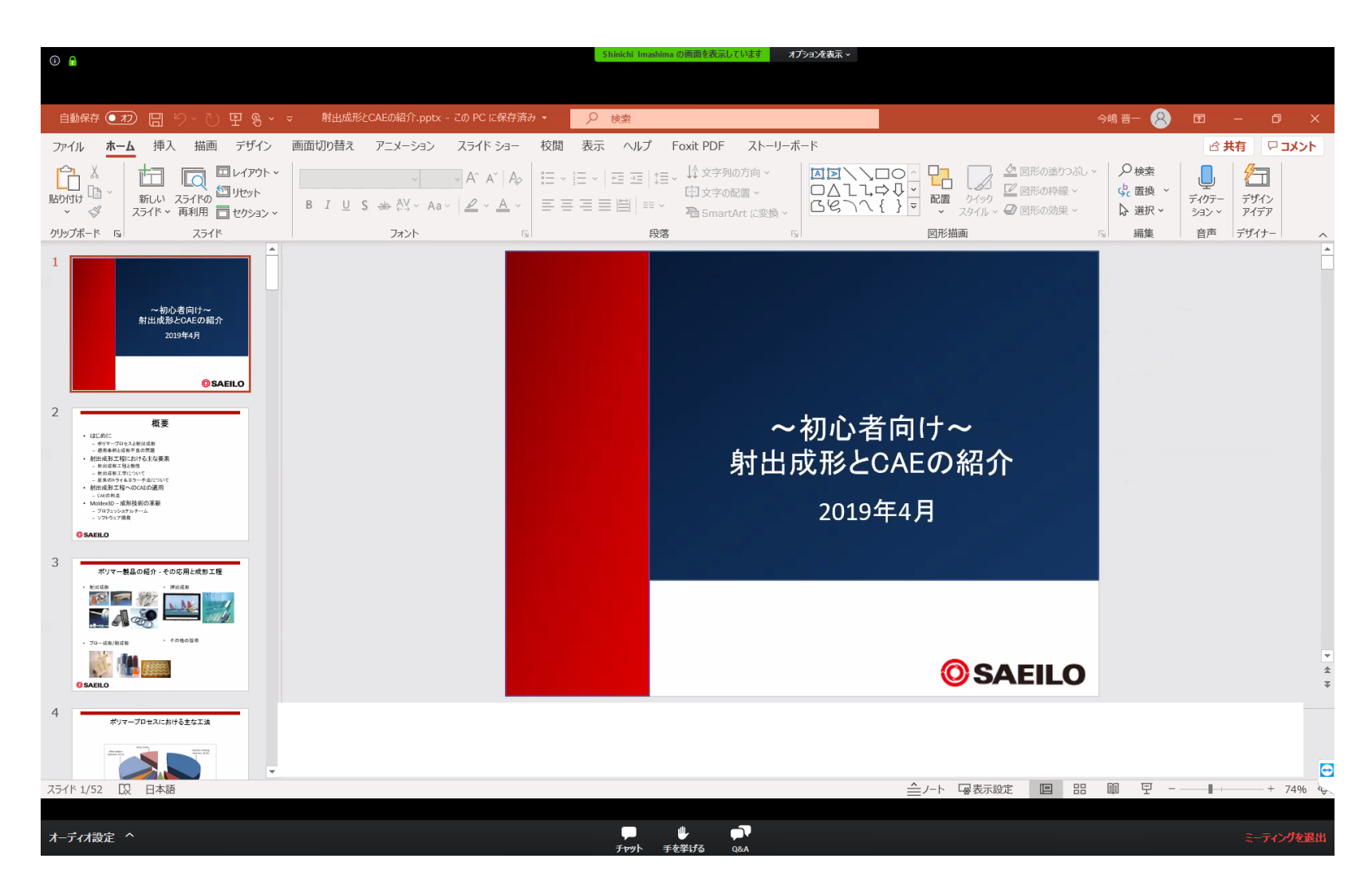

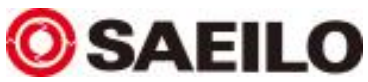

オーディオのテスト

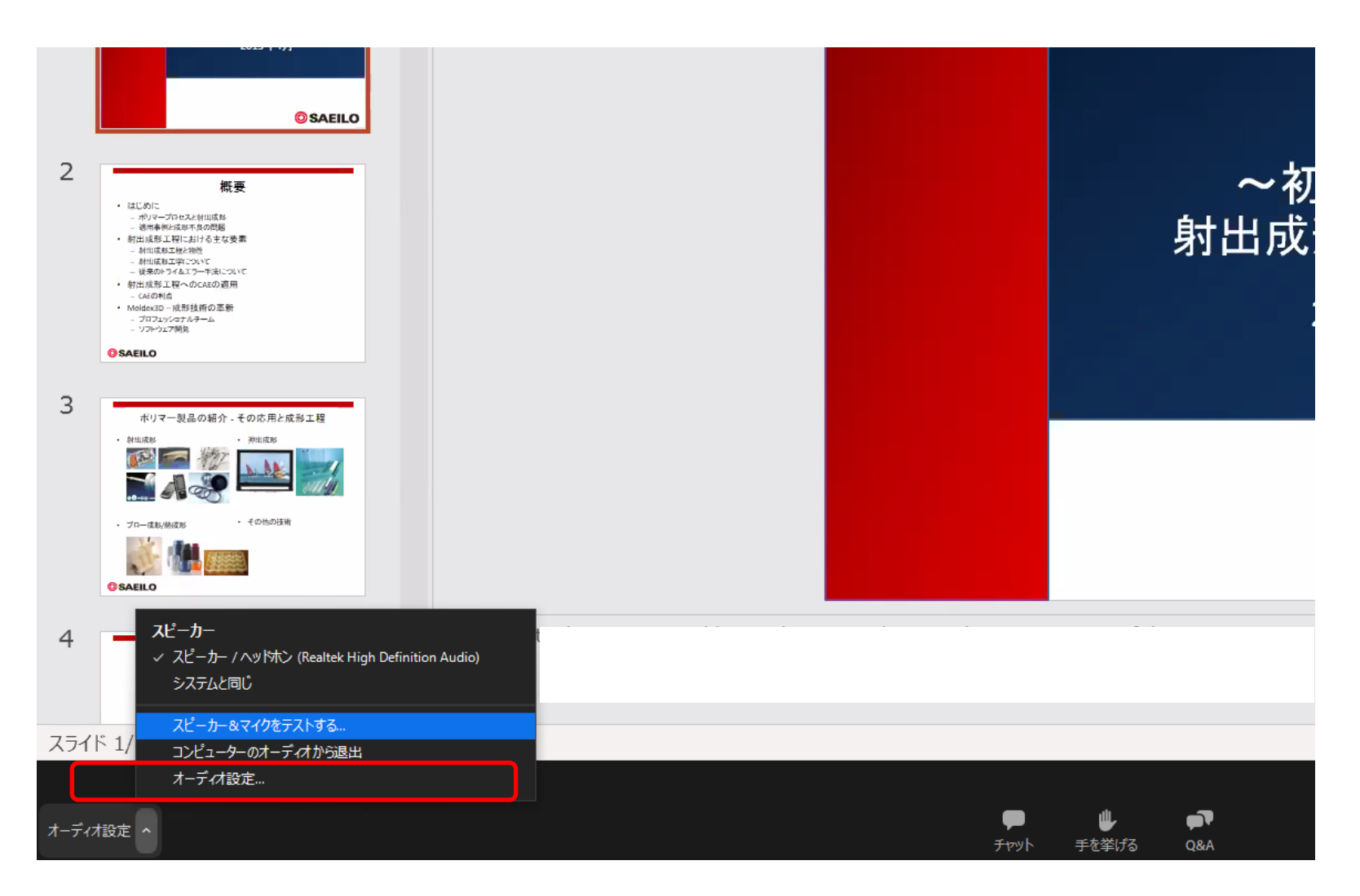

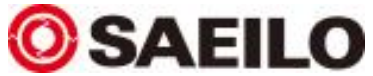

スピーカーのテスト

#### 着信音が聞こえたら「はい」をクリックして下さい。

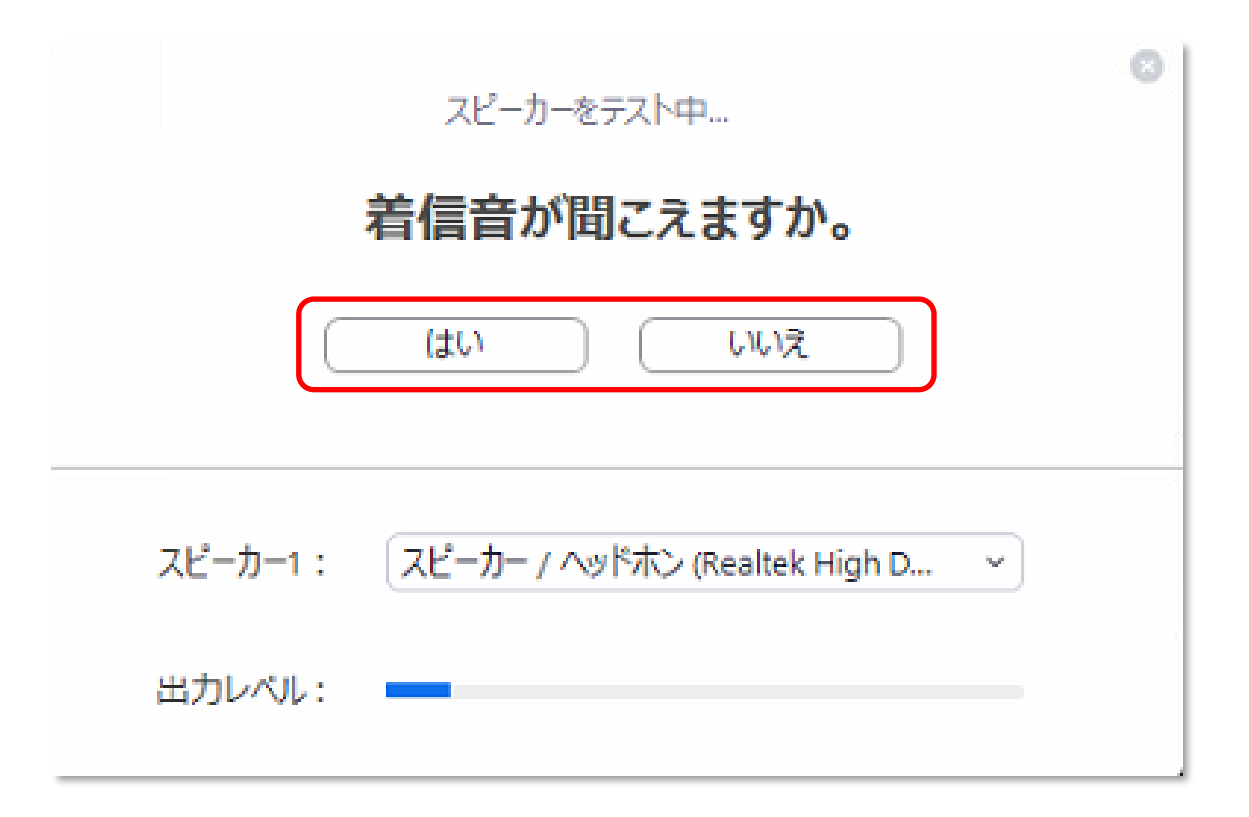

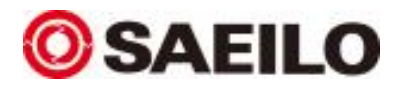

マイクのテスト

## マイクを使用できる、できないセミナーに関わらず、テスト画面が現れます。チェック後「はい」をクリックして下さい。

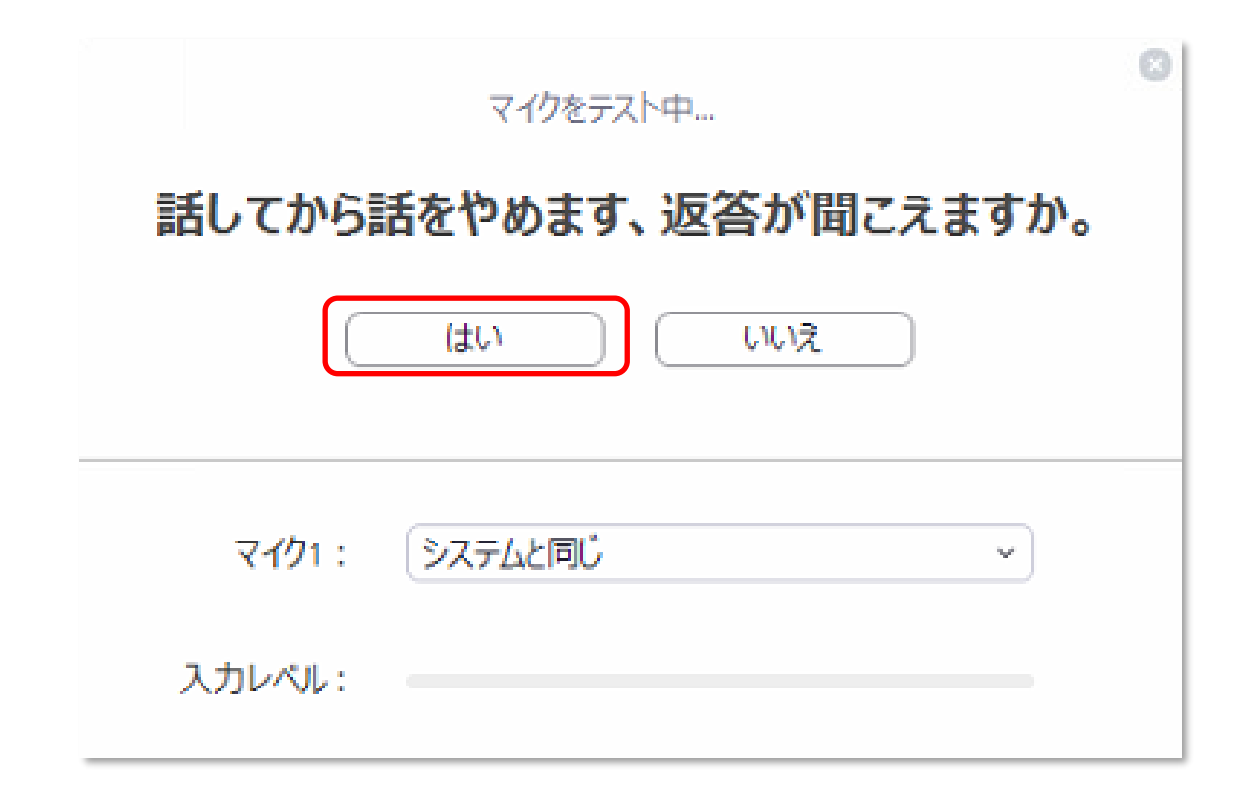

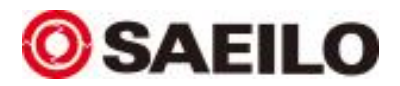

オーディオテストの終了

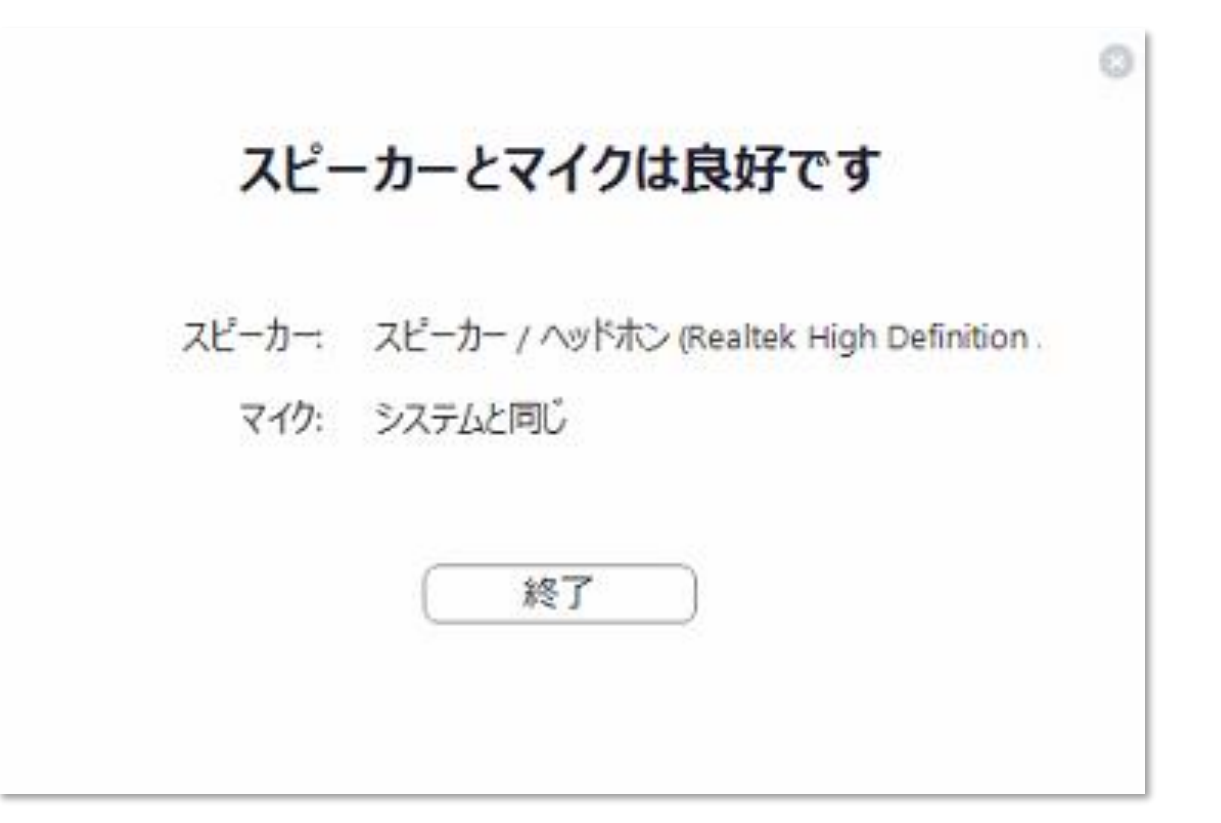

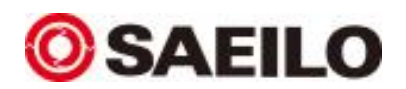

#### セミナー機能について

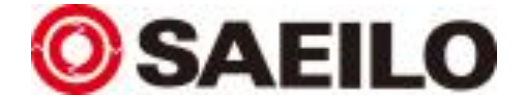

#### セミナー受講中のZoomの使い方

弊社セミナーでよく使う機能の紹介をいたします。 各機能を使用する場合はセミナー内でご説明いたします。 ※セミナーによっては表示アイコンが異なる場合がございます。

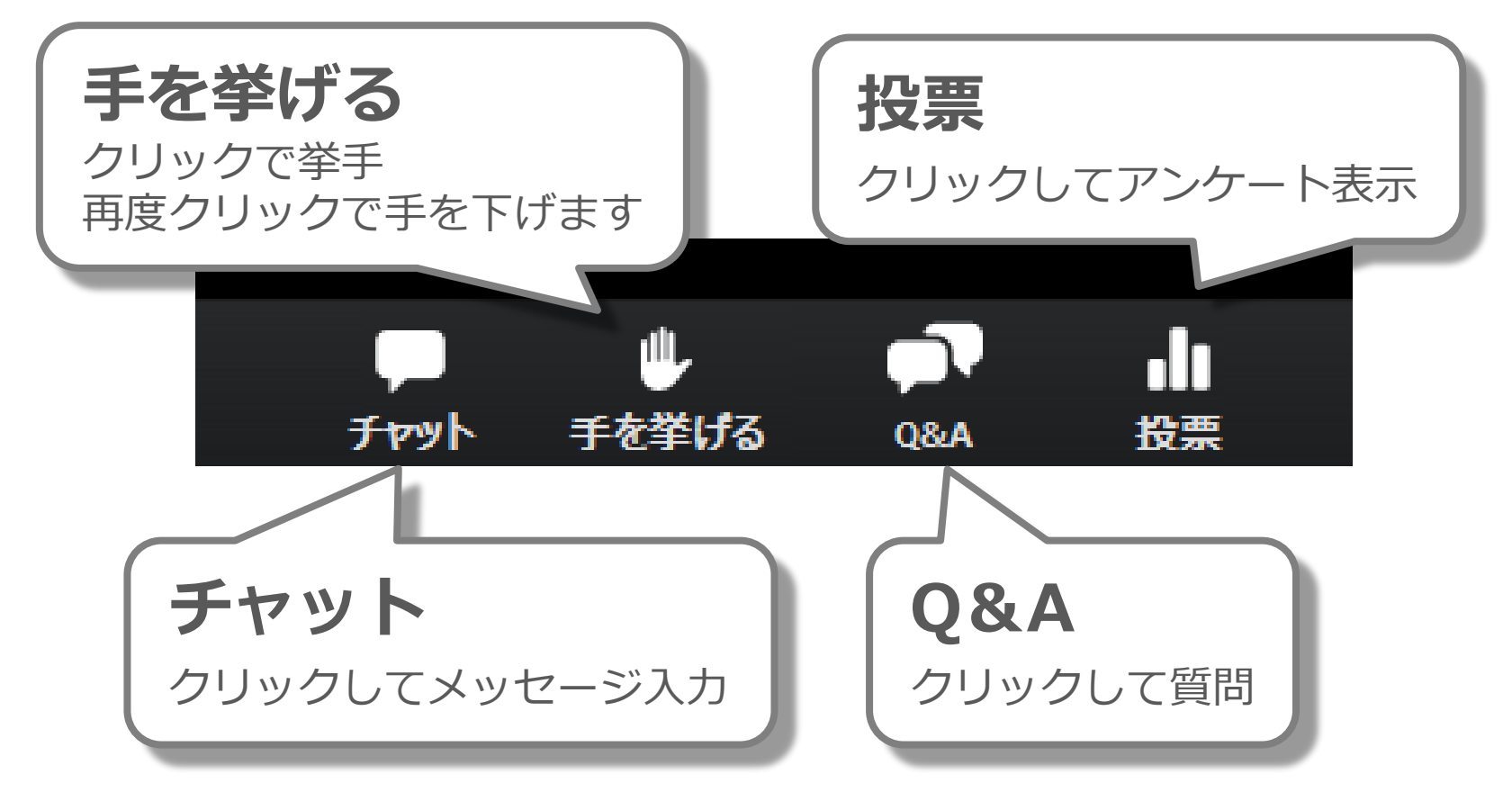

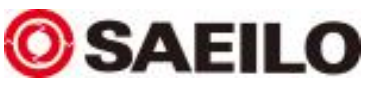

#### Q&Aの詳細

ご質問がある場合はQ&Aボックスより受け付けます。ご記入のタイミング、回答のタイミングや方法はセミナー内でお伝えいたします。

※ご質問の量や内容により時間内に回答ができない場合がございます。ご了承下さい。

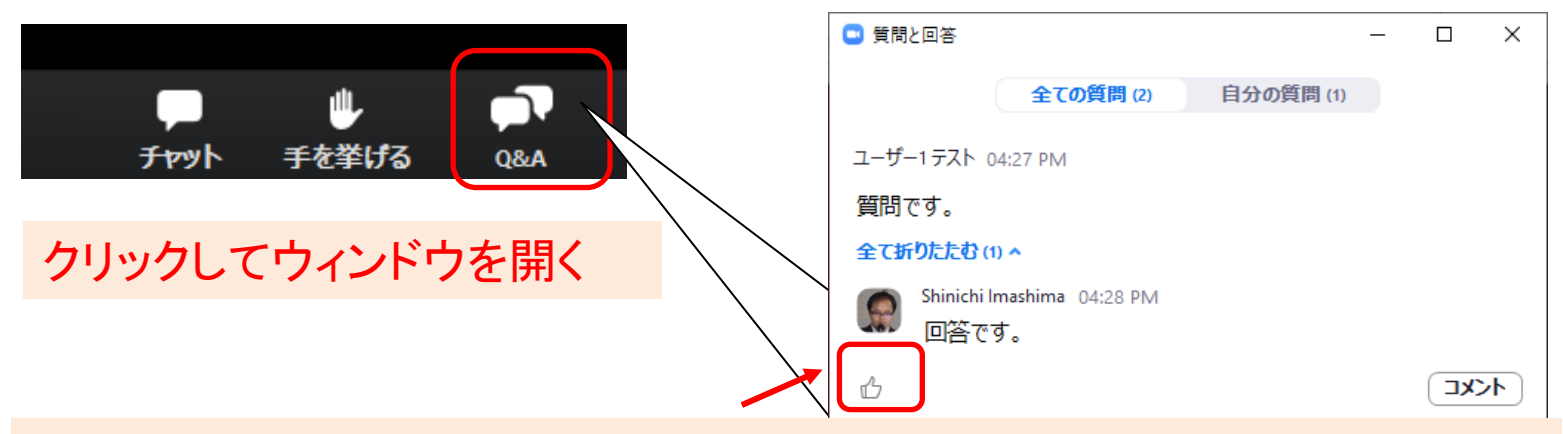

△アイコンを押すと、他参加者の質問を支持することができます。 セミナーによっては支持された質問を優先に回答する場合がございます。 セミナー内の説明に従って、ぜひご活用下さい。 質問を匿名にできる場合は、匿名可能な☑ボックスが出ます。 匿名質問が不可能なセミナーもございますのでご了承ください。

質問をここに入力してください...

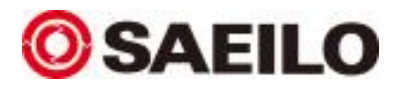

投票

セミナーによっては投票機能を使用させていただく場合がございます。 以下のような画面がポップアップしますので、是非ご回答下さい。

| ➡ 投票                 | -     |      | ×  |
|----------------------|-------|------|----|
| テスト質問                |       |      |    |
| 1. 音質はどうですか?         |       |      |    |
| ○ 良い                 |       |      |    |
| ○ 普通                 |       |      |    |
| ○ 悪い                 |       |      |    |
| 2. 画質はどうですか?         |       |      |    |
| <ul><li>良い</li></ul> |       |      |    |
| ○ 普通                 |       |      |    |
| ○ 悪い                 |       |      |    |
| 3. お気に入りの製品を教えて下さい。  | (複数回答 | 可) ( | (複 |
| 致進式)                 |       |      |    |
| G02CAM               |       |      | 1  |
| Moldex3D             |       |      |    |
| NCsimul              |       |      |    |
|                      |       |      |    |
| 送信                   |       |      |    |

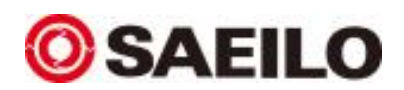

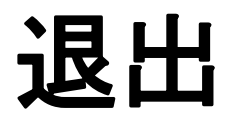

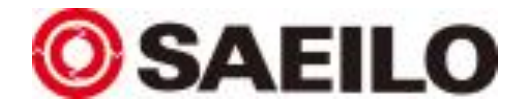

セミナーからの退出

セミナー終了後、右下のボタンよりご退出ください。 なお、先に主催者がセミナーを終了させると自動的に退出します。

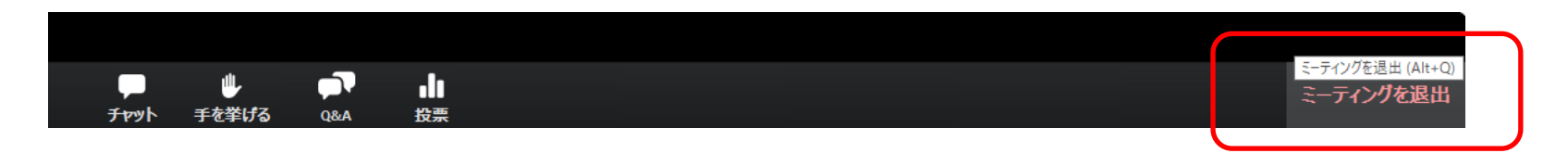

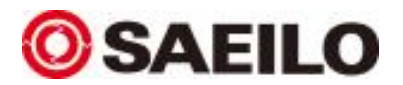

# ブラウザから参加する方法

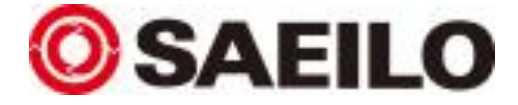

# まずは対応ブラウザ(ウェブクライアント)を準備する

- Zoomをブラウザ(ウェブクライアント)で利用すると、ZoomソフトウェアをインストールせずWebセミナーに参加できます。
- Zoomに対応したブラウザをご利用下さい。
- 対応ブラウザは、<u>Google Chrome</u>、<u>Firefox</u>、<u>Microsoft Edge</u>になります。
  前提条件として以下のバージョン以降である必要がございます。
  ※注:モバイルウェブブラウザはサポートされていません。

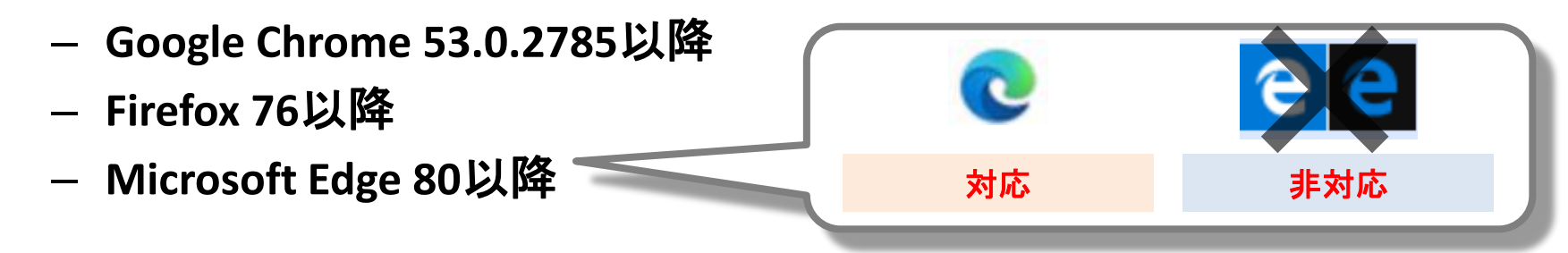

• 現在のバージョンを確認する方法は、次ページ以降でご案内いたします。

※わかりやすさを優先し、Zoom公式サポートページの説明と異なる表現を用いている部分があります。 公式情報を参照したい方は<u>こちら</u>をご覧ください。

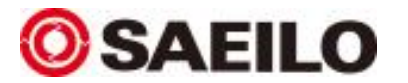

## 現在のバージョンを確認する方法

• GoogleChromeの場合 公式ヘルプは<u>こちら</u>

1.パソコンで Chrome を開きます。 2.右上のその他アイコン: をクリックします。 3.[**ヘルプ**] > [Google Chrome について] をクリックします。 [Google Chrome] という見出しの下に表示される番号が現在のバージョン番号です。このページを表示 したとき、アップデートがあるかどうかが確認されます。 更新を適用するには、[**再起動**] をクリックします。

※基本的にChromeは自動で最新版になっております。

#### • Firefoxの場合 公式ヘルプは<u>こちら</u>

1.パソコンでFirefoxを開きます。

2.メニューボタン Ξ をクリックし、ヘルプ をクリック、Firefox について を選択します。「Firefox について」のウィンドウ が現れます。バージョン番号は Firefox の名前の下に書かれています。 3.「Mozilla Firefox について」のウィンドウを開くと、自動的に Firefox の更新が確認され、更新可能な場合は自動的にダウンロードされます。詳しい情報は、<u>Firefox を最新リリースに更新するには</u>の記事をご覧ください。

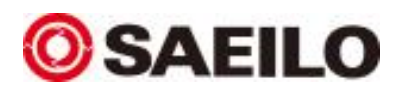

## 現在のバージョンを確認する方法

新しいMicrosoft Edgeの場合
 公式ヘルプは<u>こちら</u>

1.新しい Microsoft Edge を開き、ウィンドウの上部にある [設定など]… を選択して、[設定] を選択します。 2.下にスクロールして、[Microsoft Edge について] を選択します。

• 旧Microsoft Edgeの場合 仺 🤤

1.旧Edgeの場合そもそも対応外なので、新しいEdgeにするか、GoogleChromeや Firefoxなど別のブラ ウザをご利用下さい。 新しいEdgeにする方法は<u>こちら</u>。

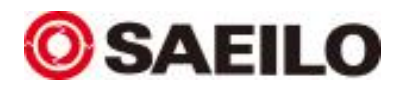

参加方法

- 案内メールから参加
  - 配信URLが7日前、前日、当日に届きます。『セミナー会場URL』をクリックしてください。
    ※実際の案内メールと画像は若干異なる場合がございます。
  - ご参加前に『Zoomウェビナーに参加する方法』をご一読ください。(本資料になります)

当日の開始10分前には入場くださるようご準備をお願いいたします。 次のURLより、セミナー会場にご入場ください。

◇お申込みセミナー名 「マシニングセンターで寸法測定!! 機上測定とは?」

◇日時 日程:2021年2月9日(火) 時間:14:00-15:00

セミナー会場URL: <u>https://zoom.us/j/94832628300?pwd=aVF4WGd2VkZHLzIYWWtYR3Iram95QT09</u>

※あらかじめ参加方法をご確認ください。

Zoomウェビナーに参加する方法▼

https://www.saeilo.co.jp/dcms\_media/other/Zoom\_Webinar20210112.pdf

当日はよろしくお願いいたします。

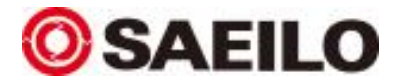

- URLをクリック後の画面
  - 以下の画像のようにブラウザが立ち上がりますので、「ブラウザから参加してください」 をクリックしてください。

| ミーティングを起動                                                                        |  |
|----------------------------------------------------------------------------------|--|
| Zoomクライアントをインストールしていないのですか? 今すぐダウンロードする<br>Zoomクライアントで問題が発生していますか?ブラウザから参加してください |  |

※ご利用ブラウザにより、画像とは異なる場合がございます。

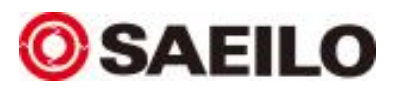

- ブラウザが開かれない場合
  - メールにて案内したセミナーURLをコピーし、ブラウザの『アドレスバー』へ貼り付けてエンターキーを押してください。

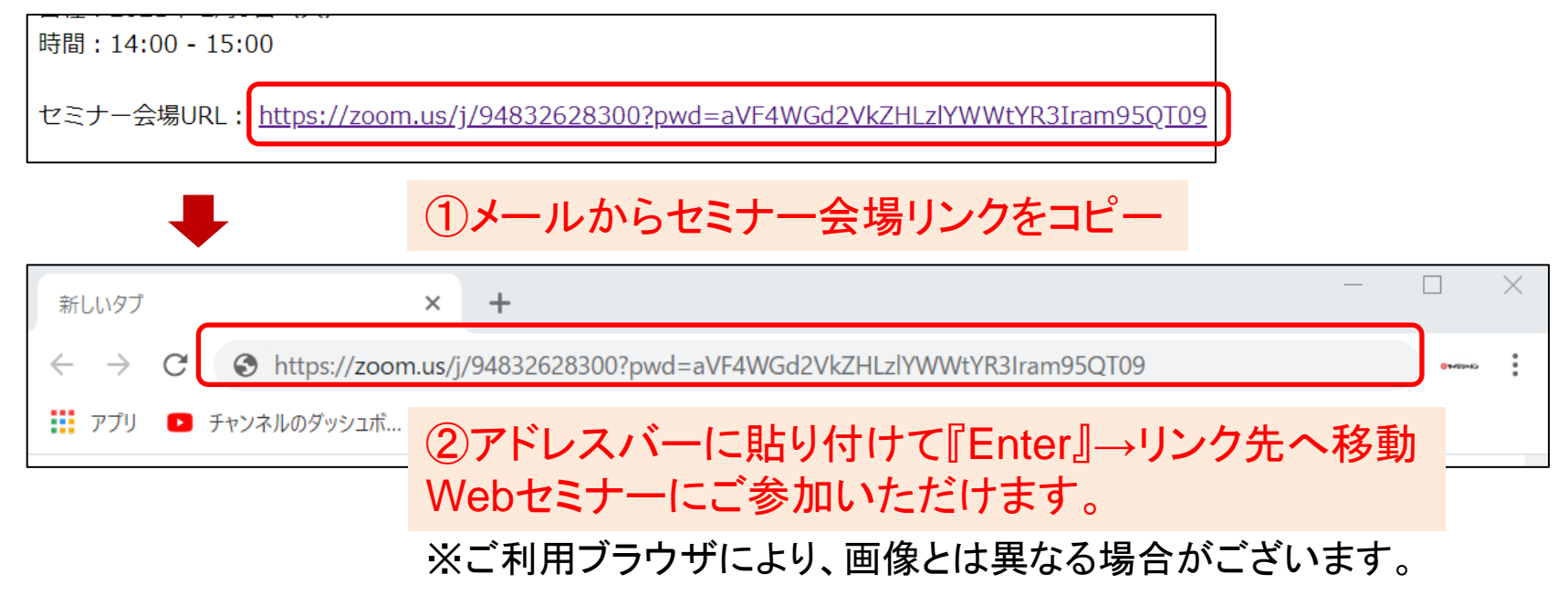

貼り付け後、p26を参照ください。
 「ブラウザから参加してください」をクリックしてWebセミナーにご参加できます。

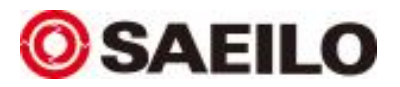

#### 以上でご案内とさせていただきます。

大変申し訳ございませんが、参加に関するお問い合わせは、下記 メールアドレスまで事前によろしくお願いいたします。

#### 問合せ:seminar@saeilo.co.jp

当日の緊急対応はいたしかねますので、ご理解・ご協力のほど、よろしくお願いいたします。

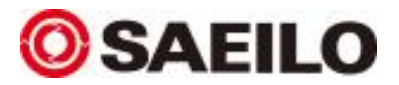